## Wygeneruj KOD PARUJACY w bankowości internetowej eBankNet

Po zalogowaniu do bankowości internetowej wejdź w ikonkę Mój Profil,

Wybierz Opcję Aplikacja Mobilna i potwierdź SMS

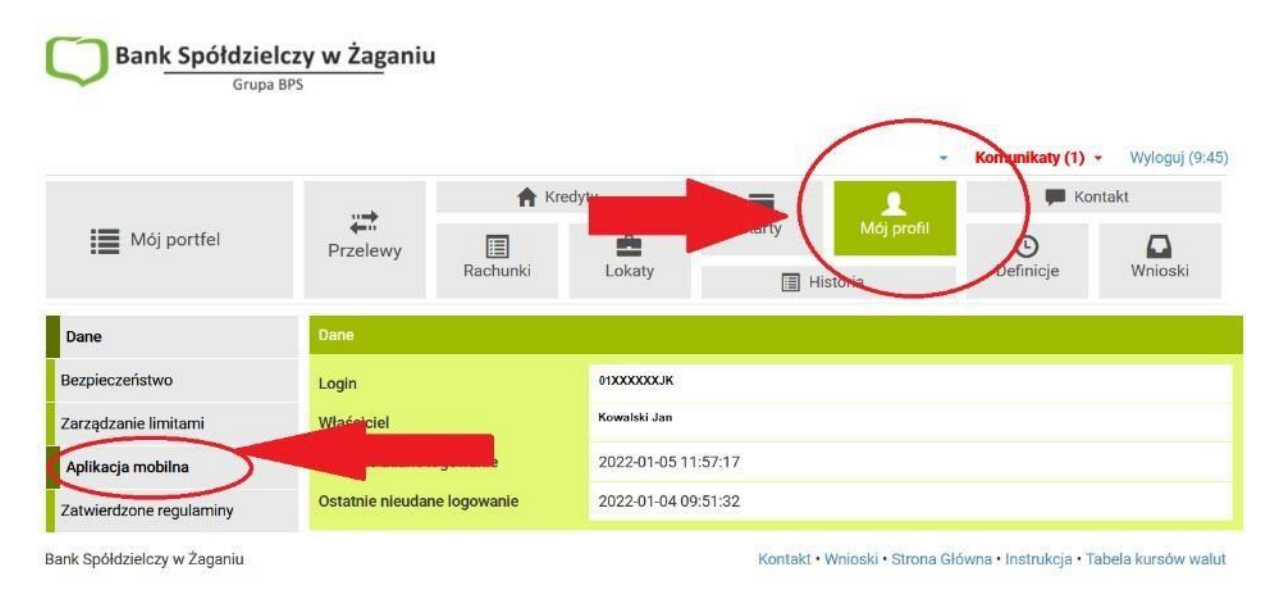

Następnie ze względów bezpieczeństwa pokaże się komunikat by potwierdzić chęć Instalacji aplikacji mobilnej. W tym celu Klient poproszony **jest o kontakt z placówką Banku 68 368 12 99**, <u>https://www.bszagan.pl/kontakt</u>

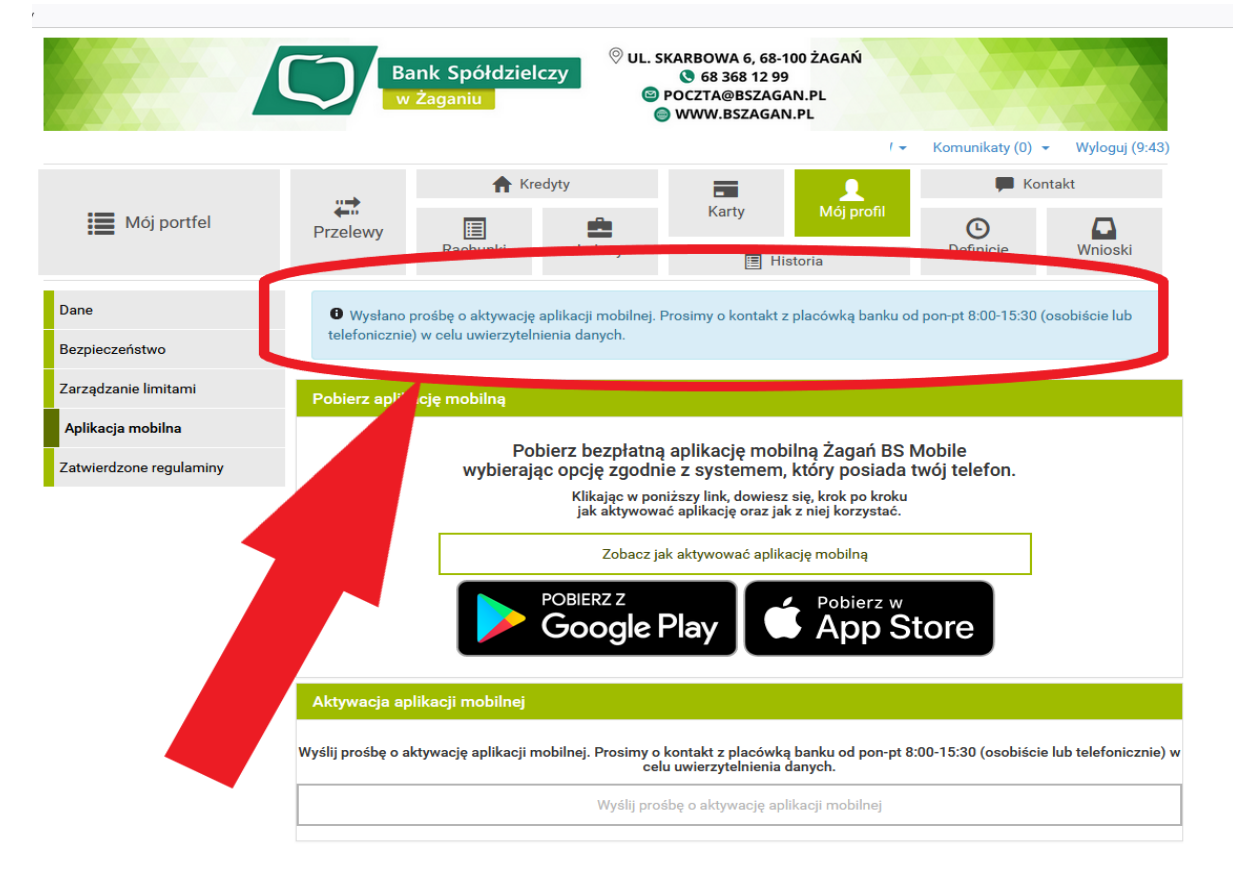

## Pracownik dokonuje weryfikacji Klienta i potwierdza wysłanie Kodu Parującego.

Prosimy o uważne czytanie komunikatów w bankowości internetowej!

Prosimy również o zachowanie ostrożności podczas rozmów telefonicznych, nigdy nie podawaj hasła dostępu, PESEL, ani nie zatwierdzaj na czyjeś zlecenie potwierdzeń przelewów .

## Dbaj o swoje dane w sieci i uważaj na cyberoszustwa!

https://www.bszagan.pl/dobre-praktyki-w-zakresie-bbezpieczenstwa